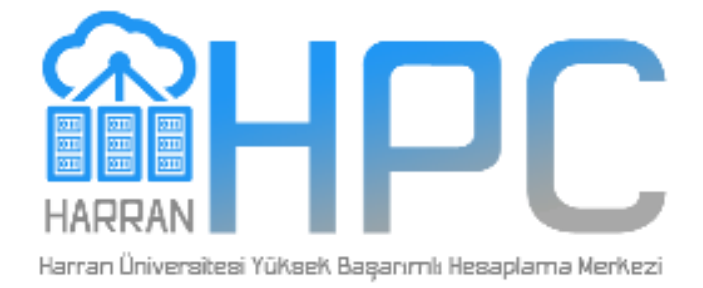

# Harran Üniversitesi Yüksek Başarımlı Hesaplama Merkezi

**TENSORFLOW & KERAS KULLANIM REHBERİ** 

Arş. Gör. Mehmet Umut SALUR HPC BİLGİSAYAR ARAŞTIRMA GRUBU | HARRAN ÜNİVERSİTESİ

### İçindekiler

| 1.           | Proje Başvurusu                                                                                            | -2 |
|--------------|----------------------------------------------------------------------------------------------------|----|
| 2.           | Kurulum ve Çalışma Ortamının Hazırlanması                                                                  | -2 |
| 3.           | TensorFlow & Keras Kurulumu                                                                                | -4 |
| 3.1.<br>gerç | Bir düğüm üzerinde bulunan GPU kartlarını kullanarak model eğitimi<br>çekleştirmek                         | -4 |
| 3.2.<br>eğit | Bir düğüm üzerinde bulunan birden fazla GPU kartlarını birlikte kullanarak model<br>imi gerçekleştirmek    | -5 |
| 3.3.<br>eğit | Birden fazla düğüm üzerindeki birden fazla GPU kartlarını kullanarak modelin<br>timinin gerçekleştirilmesi | -6 |
| 3.4.         | HPC üzerinde bash script dosyası çalıştırma                                                                | -7 |

#### 1. Proje Başvurusu

HPC merkezi laboratuvarını kullanım için başvuru yapacak araştırmacıların projesi ile başvuru formunu doldurması ve başvuruda bulunması gerekmektedir.

Akademik Hazırlık Programı, üniversiteler bünyesinde hali hazırda çalışan tüm Öğretim Elemanlarına, Lisans, Yüksek Lisans ve Doktora öğrencilerine araştırma projeleri başvurularına teşvik etmek amacı ile sağlanacak olan ücretsiz kaynak desteğini kapsamaktadır. Öğretim elemanları, Lisans, Yüksek Lisans, Doktora öğrencilerine ücretsiz 2.000 çekirdek-saat, 20 GB alan verilmektedir.

- http://hpc.harran.edu.tr/?page\_id=326 adresinden proje başvurusu yapılmalıdır.
- HPC tarafından VPN bağlantı ayar dosyası, Kullanıcı Adı, Şifre, SSH bağlantı IP adresi bilgisi tarafınıza e-posta yoluyla iletilir.

#### 2. Kurulum ve Çalışma Ortamının Hazırlanması

HPC hesap bilgileri kullanıcılara iletildikten sonra, kullanıcılar HPC kümesiyle bağlantı kurup, uygulama programlarını kullanabilirler. Bunun için HPC uzak bağlantısı ve çalışına ortamının hazırlanması ve çalışılacak uygulama programlarının yüklenmesi gerekmektedir. Windows ortamından HPC'ye bağlantı gerçekleştirmek için aşağıdaki adımlar takip edilebilir.

- Uzak sunucuya VPN üzerinden bağlantı gerçekleştirmek için Open VPN yazılımı kullanılabilir. Bunun için bu uygulamayı aşağıdaki adresten indiriniz ve kurunuz. Link: https://www.techspot.com/downloads/5182-openvpn.html
- Open VPN kurulumu gerçekleştirildikten sonra, e-posta ile size iletilen vpn yapılandırma dosyasını uygulamaya yükleyerek HPC ağına giriş yapabilirsiniz.
- HPC ağına bağlandıktan sonra, Windows ortamından HPC sistemindeki lunix işletim sistemi ile haberleşmek için SSH terminal uygulamasına ihtiyaç olmaktadır. Bunun için bu rehberde MobaXterm yazılımı üzerinden bağlantı gerçekleştirilecektir.
- MobaXterm yazılımını aşağıdaki adresten indirip, bilgisayarınıza kurmanız gerekmektedir. Link: https://mobaxterm.mobatek.net/download.html

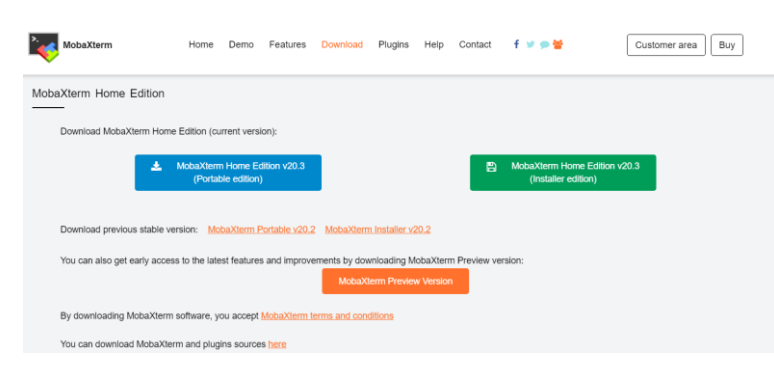

Şekil 1. MobaXterm indirme sayfası.

• MobaXtrem ile bağlantı sağlamak için gerekli bilgilerin nasıl doldurulmasıyla ilgili görsel Şekil 2'de verilmiştir.

| Setter       Total Carries Settings         Cuck connect         Were reasons         Setter         Setter         SSH         Telnet         Remote host         SSH settings         Basic SSH settings         Port         Port         Port         Schwanced SSH settings         Bu alana size         gönderilen ssh         bagjant IP         adresini         orderesini         orderesini         orderesini         orderesini         orderesini         orderesini         orderesini                                                                                                    | exem Servers Totis Cames Sestings Vew Spit Multible Turneling Packages Settings Help<br>Quick connect<br>Section settings<br>Section settings<br>Section settings<br>Section settings<br>Section settings<br>Section settings<br>Section settings<br>Section settings<br>Section settings<br>Section settings<br>Methods Aves S3 WSL<br>Basic SSH settings<br>Remote host<br>Bu alana size<br>gönderilen ssh<br>bağlantı IP<br>adresini<br>girmelisiniz. Secure Shell (SSH) session girmelisiniz.                                                                                                    | erminal             | Sessions      | View    | X server                    | Tools                                          | Games S                                     | Settings   | Macros H  | elp       |          |                                          | -                                                |                 |         |          |          |     |  |
|----------------------------------------------------------------------------------------------------|----------------------------------------------------------------------------------------------------|---------------------|---------------|---------|-----------------------------|------------------------------------------------|---------------------------------------------|------------|-----------|-----------|----------|------------------------------------------|--------------------------------------------------|-----------------|---------|----------|----------|-----|--|
| Section settings  Were settings  Settings  Se                                                                                                    | Remote host remote host remote | <u></u>             | × .           | 3       | P 😪                         | - 📩                                            | 2                                           |            | Y         |           |          | ۰.                                       | ?                                                |                 |         |          |          |     |  |
| Very research         Section settings         SSH         Teinet         Remote host         Remote host         Section settings         1         2         Remote host         Port         2         Basic SSH settings         1         2         Remote host         Port         2         Basic SSH settings         1         Specify username         Port         2         Bu alana size         gönderilen         kullanci ad         blagjanti IP         adresini         cijigisini         aidresini         cijigisni         siglisini                                                                                                    | exer services<br>Section settings<br>Settings<br>Settings<br>Settings<br>Settings<br>Settings<br>Settings<br>1 2<br>Remote host<br>Basic SSH settings<br>1 2<br>Remote host<br>Bu alana size<br>gönderilen<br>bağlantı IP<br>adresini<br>girmelisiniz.<br>Secure Shell (SSH) session<br>girmelisiniz.                                                                                                    | iession<br>Ouicle c | Servers       | Tools   | Games                       | Session                                        | ns View                                     | Split      | MultiExec | Tunneling | Packages | Settings                                 | Help                                             |                 |         |          |          |     |  |
| Section settings SSH Tehnet Rsh Xdmcp RDP VNC FTP SFTP Serial File Shell Browser Mosh Aws 53 WS Basic SSH settings Remote host Basic SSH settings Terminal settings Terminal settings Remote host Bu alana size gönderilen ssh bağlant IP adresini cimelisiniz Secure Shell (SSH) seession girmelisiniz.                                                                                                    | Section settings<br>SSN Tehret Rsh Xdmcp RDP VNC FTP SFTP Serial File Shell Browser Mosh Aws S3 WSL<br>Basic SSH settings 1 2<br>Remote host Port 22 0<br>Advanced SSH settings Terminal settings X Network settings Bu alana size<br>gönderilen ssh<br>bağlantı IP<br>adresini<br>girmelisiniz. Secure Shell (SSH) session girmelisiniz.                                                                                                    |                     |               |         |                             |                                                |                                             | \$ \       |           |           |          |                                          |                                                  |                 |         |          |          |     |  |
| Session settings  SSH Telnet Rsh Xdmcp RDP VNC FTP SFTP Serial File Shel Browser Mosh Aws S3 WS  Basic SSH settings  Remote host  Remote host  Remote host  Bu alana size gönderilen ssh bağlantı IP adresini airmelisiniz  Secure Shell (SSH) session  Girmelisiniz                                                                                                    | Sestion settings<br>SSH Tehret Rsh Xdmcp RDP VNC FTP SFTP Serial File Shell Browser Mosh Avs S3 WSL<br>Basic SSH settings 1 2<br>Remote host Port 22 0<br>Advanced SSH settings Terminal settings * Network settings # Boomark settings<br>Bu alana size<br>gönderilen ssh<br>bağlantı IP<br>adresini<br>girmelisiniz. Secure Shell (SSH) session girmelisiniz.                                                                                                    | (                   | Jser session: |         |                             | _                                              |                                             |            |           |           |          |                                          |                                                  |                 |         |          |          |     |  |
| SSH       Tehret       Rsh       Xdmcp       RDP       VNC       FTP       SFTP       Serial       File       Shell       Browser       Mosh       Aws S3       WS         Image: SSH settings       1       2       Port       Port       Por                                                                                                    | SSH       Tehnet       Rsh       Xdmcp       RDP       VNC       FTP       SFTP       Serial       File       Shell       Browser       Mosh       Aws S3       WSL         Basic SSH settings       1       2       Port       Port       Por                                                                                                    |                     | Session       | setting | s                           |                                                |                                             |            |           |           |          |                                          |                                                  |                 |         |          |          |     |  |
| SSH       Teinet       Rsh       Xdmcp       RD       VNC       FTP       SFTP       Serial       File       Shell       Browser       Mosh       Aws S3       WS         Image: SSH settings       1       2       2       Port       22       2         Remote host       Image: SSH settings       1       2       Port       22       1         Image: SSH settings       1       Image: SSH settings       Port       Port       22       1         Image: SSH settings       1       1       Specify username       Image: SSH settings       Port       Port       22       1         Image: SSH settings       1       1       Specify username       Image: SSH settings       Port       Port                                                                                                    | SSH Teinet Rsh Xdmcp RDP VNC FTP SFTP Serial File Shell Browser Mosh Avrs S3 WSL Basic SSH settings Remote host Port Port Port Port Port Port Port Por                                                                                                    |                     |               |         |                             |                                                |                                             |            |           |           |          |                                          |                                                  |                 | _       |          |          |     |  |
| SSH tenet KSN xomcp KUP VNC FIP SFIP Serial File Shell browser Mosh Aves S3 WS         Basic SSH settings         Remote host         Specify username         Port         Port         Port         Bu alana size         gönderilen ssh         bağlantı IP         adresini         ardresini         seture Shell (SSH) session                                                                                                    | SSH       ienet       Hish       Xdmcp       RUP       VNC       FIP       SFIP       Senar       Fie       Sheat       Browser       Mosh       Aws 53       WSL         Image: Basic SSH settings       1       2       Image: Basic SSH settings       Port       2       Image: Basic SSH settings       Port       2       Image: Basic SSH settings       Port       2       Image: Basic SSH settings       Port       2       Image: Basic SSH settings       Port       2       Image: Basic SSH settings       Port       2       Image: Basic SSH settings       Port       2       Image: Basic SSH settings       Port       2       Image: Basic SSH settings       Port       2       Image: Basic SSH settings       Image: Basic SSH settings       Port       2       Image: Basic SSH settings       Image: Basic SSH settings       Image: Basic SSH s                                                                                                    |                     |               |         | •                           | <b>e</b>                                       | <u>N</u>                                    | <b></b>    | <b>1</b>  | 8         | 0000     | <b>N</b>                                 |                                                  | 2               | 3       | <b>3</b> | *        |     |  |
| Besic SSH settings     1     2     Remote host     Port     2     Port     2     Port     Port     2     Port     2     P                                                                                                    | Image: SSH settings       1       2         Remote host       Image: SSH settings       Port       2         Image: SSH settings       Image: SSH settings       Port       2         Image: SSH settings       Image: SSH settings       Port       2         Image: SSH settings       Image: SSH settings       Port       2         Image: SSH settings       Image: SSH settings       Port       2         Image: SSH settings       Image: SSH settings       Port       2         Image: SSH settings       Image: SSH settings       Port       2         Image: SSH settings       Image: SSH settings       Port       2         Image: SSH settings       Image: SSH settings       Port       2         Image: SSH settings       Image: SSH settings       Port       2         Image: SSH settings       Image: SSH settings       Port       2         Image: SSH settings       Image: SSH settings       Image: SSH settings       Port         Image: SSH settings       Image: SSH settings       Image: SSH settings       Port         Image: SSH settings       Image: SSH settings       Image: SSH settings       Port       Port         Image: SSH settings       Image: SSH settings       Image: SSH settings                                                                                                    |                     | S             | SH      | Telnet                      | Rsh                                            | Xdmcp                                       | RDP        | VNC       | FTP       | SFTP     | Serial                                   | File                                             | Shell           | Browser | Mosh     | Aws S3   | WSL |  |
| Image: Secure Shell (SSH) seesing       1       2         Remote host       Image: Specify username       Port 22         Image: Specify username       Image: Specify username       Port 22         Image: Specify username       Image: Specify username       Port 22         Image                                                                                                    | Basic SSH settings       1       2         Remote host       Image: Specify username       Port 22 Image: Specify username         Image: State State S                                                                                                    |                     |               |         |                             |                                                |                                             |            |           |           |          |                                          |                                                  |                 |         |          |          |     |  |
| Remote host Specify username Port 22 *<br>Port 22 *<br>Port | Remote host Port 22 :<br>Remote host Port 22 :<br>Advanced SSH settings Terminal settings * Network settings # Booknark settings<br>Bu alana size gönderilen ssh<br>bağlantı IP<br>adresini<br>girmelisiniz. Secure Shell (SSH) session girmelisiniz.                                                                                                    |                     |               | Basic   | SSH setti                   | ngs                                            | 1                                           |            |           |           |          | 2                                        |                                                  |                 |         |          |          |     |  |
| Remote host  Specify username Port 22  Advanced SSH settings Terminal settings Bu alana size gönderilen ssh bağlantı IP adresini airmelisiniz Secure Shell (SSH) session girmelisiniz.                                                                                                    | Remote host       Specify username       Port 22         Advanced SSH settings       Terminal settings       * Network settings         Bu alana size<br>gönderilen ssh<br>bağlantı IP<br>adresini<br>girmelisiniz.       Bu alana size<br>gönderilen sh<br>bilgisini                                                                                                    |                     |               |         |                             |                                                | <u> </u>                                    | _          |           |           |          | _                                        |                                                  |                 |         |          |          |     |  |
| Advanced SSH settings     Terminal settings     * Network settings     * Bootmark settings     Bu alana size     gönderilen     söjlantı IP     adresini     girmelisiniz     Secure Shell (SSH) session     girmelisiniz.                                                                                                    | Advanced SSH settings       Image: Terminal settings       Image: Network settings       Image: Bu alana size         Bu alana size       gönderilen ssh       gönderilen kullanıcı adı         bağlantı IP       bilgisini         adresini       girmelisiniz.                                                                                                    |                     |               | Re      | mote host                   |                                                |                                             |            | C Spe     | cify user | name     |                                          | 2                                                | P               | ort 22  | •        |          |     |  |
| Bu alana size<br>gönderilen ssh<br>bağlantı IP<br>adresini<br>armelişiniz<br>Secure Shell (SSH) session<br>girmelişiniz.                                                                                                    | Bu alana size<br>gönderilen ssh<br>bağlantı IP<br>adresini<br>girmelisiniz. Secure Shell (SSH) session girmelisiniz.                                                                                                    |                     |               | Advan   | ced SSH                     | settings                                       | 🖬 Te                                        | rminal set | ttings 🚦  | Network   | settings | 🛨 Boo                                    | okmark se                                        | ttings          |         |          |          |     |  |
|                                                                                                    |                                                                                                    |                     |               |         | Bu<br>gö<br>ba<br>ad<br>gii | u alan<br>inderi<br>iğlant<br>iresin<br>rmelis | na size<br>ilen ss<br>ti IP<br>ii<br>siniz. | h<br>Sec   | ure Shel  | I (SSH)   | sessio   | Bu a<br>gönd<br>kulla<br>bilgi<br>n girm | llana s<br>derilen<br>anıcı a<br>sini<br>elisini | ize<br>dı<br>z. |         |          | <b>\</b> |     |  |

Şekil 2. MobaXtrem kullanım arayüzü.

- MobaXtrem SSH bağlantısı gerçekleştirmek için MobaXtrem yazılımın son üst menüsünde "Sessions" butonuna tıklanır.
- Açılan pencerede Remote host ve Specify username bilgisi girilir ve "OK" butonuna tıklanarak bağlantı kurulur.
- Açılan terminal ekranında HPC tarafından iletilen kullanıcı giriş bilgilerindeki şifre bilgisi girilmelidir. Bu şifre MobaXterm tarafından ilk bağlantıda sorulmaktadır. Daha sonradan tekrar aynı kullanıcı olarak bağlantı yapmak istediğinizde şifre girmeniz gerekmeyecektir.

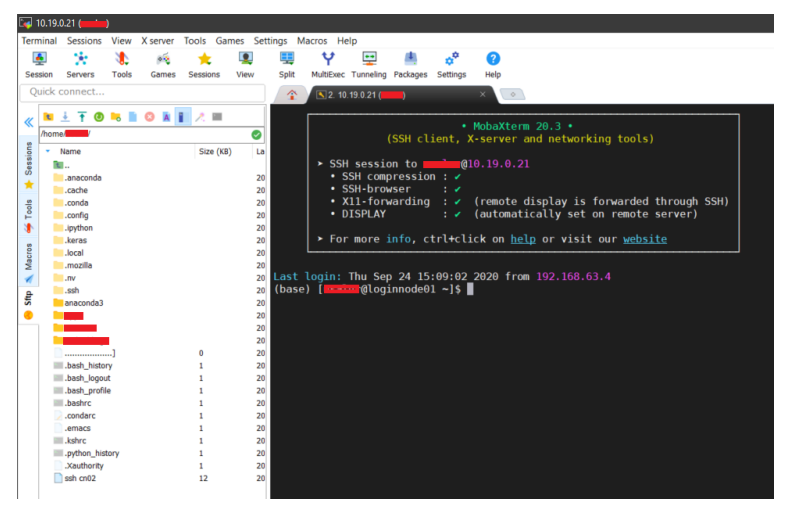

Şekil 3. MobaXterm SSH bağlantı ilk ekranı.

- Giriş yapıldıktan sonra terminalde "kullanıcıAdı@loginnode01" giriş düğümde olduğunuzu görürsünüz. Şekil 3'te MobaXterm il bağlantı ekranı görülmektedir. Burada sol tarafta size ait olan depolama alanını "home" dizini görebilirsiniz. Algoritmalar tarafından çalıştırılması istenen veriler, "upload" butonunu kullanılarak veya sürükle bırak yöntemiyle buraya eklenebilir.
- HPC üzerinde bulunan yüklü yazılımları listelemek ve kullanmak için aşağıdaki komut satırları kullanılabilir.

- ✓ "module load shared": Paylaşılan modülleri kullanıcı alanına yükler.
- ✓ "module load spack": Paylaşılan modülleri kullanıcı alanına yükler.
- ✓ "module avail": Modülleri listeler.
- ✓ "module load moduladiyaziniz": Moduladi alanına yazılan modülün kullanımını sağlar.

#### 3. TensorFlow & Keras Kurulumu

Burada ihtiyacınızı karşılayacak yazılım bulunmuyorsa eğer, kendi kullanıcı alanınıza istediğiniz açık kaynak kodlu yazılımı yükleyebilirsiniz. Örneğin biz TensorFlow ve Keras derin öğrenme yazılımlarını kullanmak için gerekli kurulumları gerçekleştireceğiz. TensorFlow ve Keras kurulumlarını Anaconda Python dağırımı üzerinden gerçekleştireceğiz. Kurulum için aşağıdaki adımlar takip edilmelidir.

- HPC kümesine kurulması için Anaconda'nın Linux sürümünün indirilmesi gerekmektedir. Bunun için anaconda.com/downloads adresinden Linux indirme link bilgisi kopyalamalıdır.
- Kurulması istenen bash (.sh file) kurulum linki kopyalanmalıdır.
- "wget" kullanılarak bash kurulum dosyası indirilmelidir. Bunun için "temp" isminde bir dizin oluşturulup, terminalden ilgili dizin açıldıktan sonra kurulum linki (https://repo.continuum.io/archive/Anaconda3<release>.sh) terminale yapıştırılır.
- Son olarak terminale "bash Anaconda3-5.2.0-Linux-x86\_64.sh" komutu yazılarak Anaconda kurulumu gerçekleştirilir.
- Anaconda kurulumu yapıldıktan sonra terminale "conda install -c anaconda keras-gpu" komu yazılarak, Keras ve Tensorflow'un GPU sürümünün kurulumu gerçekleştirilmiş olunacaktır.

Terminalden "ssh gpu01" yazarak "loginnode01"den gpu01'e geçebilirsiniz. GPU node'dayken terminalden "python /home/kullaniciadi/dizinadi/sorucecode.py" komutuyla "KullanıcıAdı" altında "DizinAdi" altındaki "sorucecode.py" Python dosyasını çalıştırabilirsiniz. HPC düğümleri üzerinde arayüz olarak Anaconda veya Spyder IDE'sini çalıştırmanız mümkündür. Bunun için aşağıdaki işlemlerin takip edilmesi gerekmektedir.

- Anaconda'yı çalıştırmak için terminale "source ~/anaconda3/bin/activate root" komutu yazılarak çalıştırılmalıdır.
- Anaconda GUI'sinin açılması içinde "anaconda-navigator" komu çalıştırılmalıdır. Anaconda GUI'si ekranda açıldıktan sonra Spyder ve diğer uygulamalar çalıştırılabilir.

## 3.1. Bir düğüm üzerinde bulunan GPU kartlarını kullanarak model eğitimi gerçekleştirmek

GPU düğümlerinin biri üzerindeyken "python home/ali/uygulamalar/film\_yorumlari\_siniflandirma.py" komutuyla aşağıda içerdiği kodları verilen film\_yorumlari\_siniflandirma.py dosyasını çalıştırabilirsiniz. Şekil 4'te film yorumları sınıflandırma örneğinin kaynak kodları verilmiştir. Şekil 5'te ise modelin eğitimi sırasındaki görsel mevcuttur.

```
import numpy as np
import tensorflow as tf
from tensorflow import keras
from tensorflow.keras import layers
max features = 20000 # Film yorumlarından 2000 adetini sınıflandıracağız
maxlen = 200 # Her yorumun ilk 200 karakterini kullanılacaktır
inputs = keras.Input(shape=(None,), dtype="int32")
x = layers.Embedding(max_features, 128)(inputs)
x = layers.Bidirectional(layers.LSTM(64, return_sequences=True))(x)
x = layers.Bidirectional(layers.LSTM(64))(x)
outputs = layers.Dense(1, activation="sigmoid")(x)
model = keras.Model(inputs, outputs)
model.summary()
(x_train, y_train), (x_val, y_val) = keras.datasets.imdb.load_data(num_words=max_features )
print(len(x_train), "Training sequences")
print(len(x_val), "Validation sequences")
x_train = keras.preprocessing.sequence.pad_sequences(x_train, maxlen=maxlen)
x_val = keras.preprocessing.sequence.pad_sequences(x_val, maxlen=maxlen)
model.compile("adam", "binary_crossentropy", metrics=["accuracy"])
model.fit(x_train, y_train, batch_size=32, epochs=5, validation_data=(x_val, y_val))
```

Şekil 4. Film yorumları sınıflandırma kaynak kodları.

| Layer (type)                                                                              | Output Shape               | Param #            |                                    |              |             |
|-------------------------------------------------------------------------------------------|----------------------------|--------------------|------------------------------------|--------------|-------------|
| input_1 (InputLayer)                                                                      | [(None, None)]             | 9                  |                                    |              |             |
| embedding (Embedding)                                                                     | (None, None, 128)          | 2560000            |                                    |              |             |
| bidirectional (Bidirectional                                                              | (None, None, 128)          | 98816              |                                    |              |             |
| bidirectional_1 (Bidirection                                                              | (None, 128)                | 98816              |                                    |              |             |
| dense (Dense)                                                                             | (None, 1)                  | 129                |                                    |              |             |
| Total params: 2,757,761<br>Trainable params: 2,757,761<br>Non-trainable params: 0         |                            |                    |                                    |              |             |
| 25000 Training sequences<br>25000 Validation sequences<br>Epoch 1/5                       |                            |                    |                                    |              |             |
| 2020-09-24 14:40:20.517371: 1                                                             | I tensorflow/stream_execut | r/platform/default | /dso_loader.cc:44] <mark>Su</mark> | ccessfully ( | opened dyna |
| mic library libcublas.so.10<br>2020-09-24 14:40:20.784205: ]<br>mic library libcudon.so.7 | I tensorflow/stream_execut | r/platform/default | /dso_loader.cc:44] Su              | ccessfully o | opened dyna |
| 782/782 [====================================                                             | ======] - 148s 189ms/      | tep - loss: 0.3843 | - accuracy: 0.8277 -               | val_loss: (  | 0.3819 - va |
| Epoch 2/5<br>782/782 [====================================                                | ======] - 146s 187ms/      | tep - loss: 0.2048 | - accuracy: 0.9223 -               | val_loss: (  | 9.3333 - va |
| 782/782 [====================================                                             | ========] - ETA: 0s - l    | ss: 0.1209 - accur | acy: 0.9569                        |              |             |

Şekil 5. Model eğitim aşaması görseli.

## 3.2. Bir düğüm üzerinde bulunan birden fazla GPU kartlarını birlikte kullanarak model eğitimi gerçekleştirmek

Bir düğüm üzerinde bulunan tüm GPU kartlarını kullanarak modellerin eğitimini gerçekleştirmek mümkündür. Bunun için Tensorflow'un sunduğu dağıtık hesaplama stratejisini kullanabilirsiniz. Uygulama programına "strategy = tf.distribute.MirroredStrategy()" satırını eklemeniz durumunda modelinizin hesaplamaları dağıtık GPU'lar üzerinden gerçekleştirilecektir. Örnek uygulama kodları Şekil 6'da verilmiştir. Daha fazla bilgi için Keras<sup>1</sup> dokümantasyon sayfasını inceleyebilirsiniz.

```
import numpy as np
import tensorflow as tf
from tensorflow import keras
from tensorflow.keras import layers
#strategy = tf.distribute.MirroredStrategy()
#print('Number of devices: {}'.format(strategy.num_replicas_in_sync))
max features = 20000 # Only consider the top 20k words
maxlen = 200 # Only consider the first 200 words of each movie review
# Input for variable-length sequences of integers
with strategy.scope():
  inputs = keras.Input(shape=(None,), dtype="int32")
  # Embed each integer in a 128-dimensional vector
 x = layers.Embedding(max_features, 128)(inputs)
 # Add 2 bidirectional LSTMs
 x = layers.Bidirectional(layers.LSTM(64, return_sequences=True))(x)
 x = layers.Bidirectional(layers.LSTM(64))(x)
 # Add a classifier
  outputs = layers.Dense(1, activation="sigmoid")(x)
 model = keras.Model(inputs, outputs)
 model.summary()
  (x_train, y_train), (x_val, y_val) = keras.datasets.imdb.load_data(
   num_words=max_features )
  print(len(x_train), "Training sequences")
  print(len(x_val), "Validation sequences")
  x_train = keras.preprocessing.sequence.pad_sequences(x_train, maxlen=maxlen)
 x_val = keras.preprocessing.sequence.pad_sequences(x_val, maxlen=maxlen)
 model.compile("adam", "binary_crossentropy", metrics=["accuracy"])
  model.fit(x_train, y_train, batch_size=32, epochs=2, validation_data=(x_val, y_val))
```

Şekil 6. Bir düğüm üzerindeki tüm GPU'ları kullanarak film yorumlarını sınıflandırma

## 3.3. Birden fazla düğüm üzerindeki birden fazla GPU kartlarını kullanarak modelin eğitiminin gerçekleştirilmesi

Harran Üniversitesi HPC kümesinde dört adet GPU kart bulunduran düğüm bulunmaktadır. Modelinizi kümedeki birden fazla düğümde bulunan GPU kartları üzerinde eğitmek isterseniz, Slurm iş yönetim yazılım çatısını kullanmanız gerekmektedir. Bunun için aşağıdaki işlem adımlarını takip edebilirseniz. HPC'ye giriş yaptıktan sonra;

- "modüle load slurm" komutu ile slurm iş yönetim yazılım çatısını kendi oturumunuza yükleyiniz.
- Slurm'ın srun komutu ile çalıştırmak istediğimiz python dosyasını, kaç düğümdeki GPU kartlarını kullanmak istediğimizi belirterek çalıştırabilirsiniz. Örneğin; "srun -N 2 -p gpu python dosyamiz.py"
  - Srun Slrum komutudur.
  - "-N 2"; İki adet düğümdeki GPU kartlarını kullanmak istediğimiz belirtiyoruz. Buradaki 2 parametresi yerine 3 veya 4 yazılabilir.
  - "-p gpu"; gönderilen işin GPU kuyruğuna eklenmesini ifade ediyor.

<sup>&</sup>lt;sup>1</sup> https://keras.io/guides/distributed\_training/

#### 3.4. HPC üzerinde bash script dosyası çalıştırma

Geliştirilen uygulama kodları HPC üzerinde bash script dosyası olarak çalıştırılabilir. Çalıştırılacak uygulamayı doğrudan terminalden çalıştırmak yerine bash script olarak yazıp, oturumu kapattıktan sonra da HPC üzerinde çalışmasını gerçekleştirmek mümkündür. Bunun için ilk olarak yazılan uygulamaya dair bir bash script (.sh dosyası (shell executables files)) oluşturulmalıdır. Bu bash dosyasının içine de terminal ekranındaki komut olduğu gibi yazılabilir. Şekil 7'de örnek bir .sh dosyasının içeriği görülmektedir. Bunun için de Slurm'ın sbatch komutunu kullanmak gerekmektedir. Şekil 8'de de örnek bir .sh dosyasını çalıştırma görseli bulunmaktadır. Bu şekilde geliştirilen uygulama terminalden çalıştırılmak yerine .sh dosyası olarak çalıştırmak mümkündür.

#!/bin/bash
srun -N 4 -p gpu python /home/username/Apps/uygulamamiz.py

Şekil 7. Örnek bir bash dosyasının içeriği.

| (base) [      | @gpu01 ~]\$ sba | atch /home/ | /Apps/ | .sh |
|---------------|-----------------|-------------|--------|-----|
| Submitted bat | ch job 871      |             |        | -   |

Şekil 8. Bash dosyası çalıştırma.

sbatch komutunu kullanılarak HPC'ye gönderilen her iş için, Slurm tarafından bir iş ID'si atanmaktadır. Bu ID ile işin durumu kontrol edilebilir. Bunun için de Slrum'un squeue komutu kullanılmalıdır. Şekil 9'da gönderilen işin durumu görülmektedir.

| (base) | [ | @gpu01 ~]\$ squeue |      |    |      |       |                  |
|--------|---|--------------------|------|----|------|-------|------------------|
|        |   | JOBID PARTITION    | USER | ST | TIME | NODES | NODELIST(REASON) |
|        |   | 871 <u>d</u> efq   |      | R  | 5:39 | 1     | cn01             |
| (base) | [ | @gpu01 ~]\$        |      |    |      |       |                  |

Şekil 9. İş durumunu sorgulama.